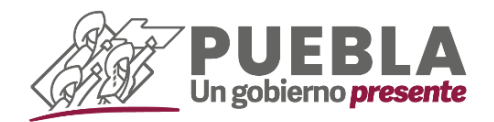

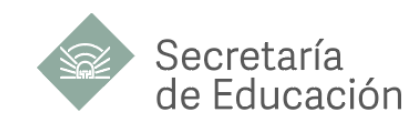

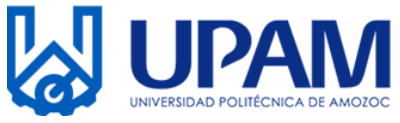

# UNIVERSIDAD POLITÉCNICA DE AMOZOC

# LISTA DE ACEPTADOS

EXAMEN 16 DE AGOSTO DE 2024

| FOLIO     | FOLIO     | FOLIO     |
|-----------|-----------|-----------|
| 202400398 | 202400375 | 202400379 |
| 202400409 | 202400423 | 202400374 |
| 202400372 | 202400424 | 202400367 |
| 202400408 | 202400386 | 202400422 |
| 202400395 | 202400417 | 202400369 |
| 202400385 | 202400416 | 202400418 |
| 202400414 | 202400413 | 202400382 |
| 202400363 | 202400378 | 202400402 |
| 202400373 | 202400392 | 202400397 |
| 202400387 | 202400359 | 202400362 |
| 202400407 | 202400368 | 202400357 |
| 202400396 | 202400358 | 202400360 |
| 202400365 | 202400380 | 202400364 |
| 202400377 | 202400366 | 202400383 |
| 202400393 | 202400410 | 202400415 |
| 202400394 | 202400420 |           |
| 202400371 | 202400399 |           |
| 202400412 | 202400384 |           |
| 202400401 | 202400361 |           |
| 202400411 | 202400421 |           |
| 202400389 | 202400400 |           |
| 202400381 | 202400425 |           |
| 202400370 | 202400390 |           |
| 202400404 | 202400419 |           |
| 202400406 | 202400405 |           |

Lee detenidamente el Manual de Inscripción para realizar el procedimiento en las fechas indicadas. **#Bienvenidos #TerritoriosGallosNegros**.

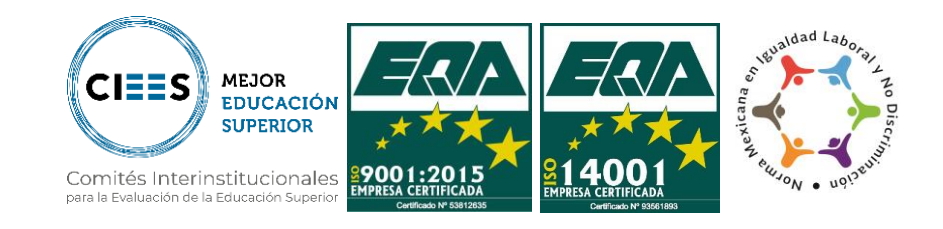

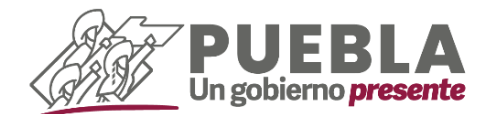

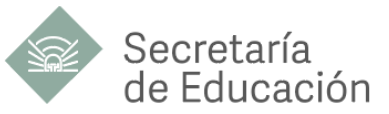

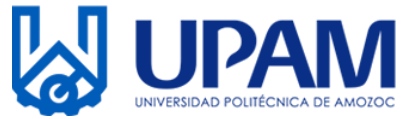

Estimado aspirante, te damos la bienvenida, así mismo te pedimos leer con atención los requisitos de inscripción para forma parte de la Universidad Politécnica de Amozoc.

## **DOCUMENTACIÓN Y FECHAS**

Acude en las instalaciones de la Universidad en el Departamento de Servicios Escolares, con los siguientes documentos en un horario de 09:00 a 15:00 horas.

- 1. Acta de nacimiento original (actualizada)
- Certificado de Preparatoria o Bachillerato original, (si aún no cuentas con el documento, el Departamento de Servicios Escolares de la UPAM te dará una carta compromiso)
- 3. Comprobante de domicilio (copia)
- 4. Una fotografía Digital, tamaño 6x9 a color, fondo blanco (camisa blanca)
- 5. Referencias de pago (Leer inciso A)
- 6. Comprobantes originales de pago, expedidos por el banco (tickets)
- 7. Tarjeta de Número de Seguridad Social (Leer inciso C)
- 8. Comprobantes fiscales de pago (Leer inciso B)

| Actividad                                                   | Fecha                     |
|-------------------------------------------------------------|---------------------------|
| Emisión de Referencias (inciso A)                           | 17 y 18 de agosto         |
| Realizar pago de Inscripción y Colegiatura por Cuatrimestre | 17 y 18 de agosto de 2024 |
| Entrega de Documentos en UPAM                               | 19 de agosto de 2024      |
| Emisión y entrega de Comprobantes Fiscales (inciso B)       | 21 de agosto de 2024      |

Recuerda que el incumplimiento en los requisitos o las fechas puede ocasionar que el proceso de inscripción no se lleve a cabo.

## A) GENERA REFERENCIAS DE PAGO

1.- Ingresa a la página de Pagos en Línea <u>https://rl.puebla.gob.mx/</u> para generar **dos** referencias de pagos (Inscripción anualidad y Colegiatura por Cuatrimestre)

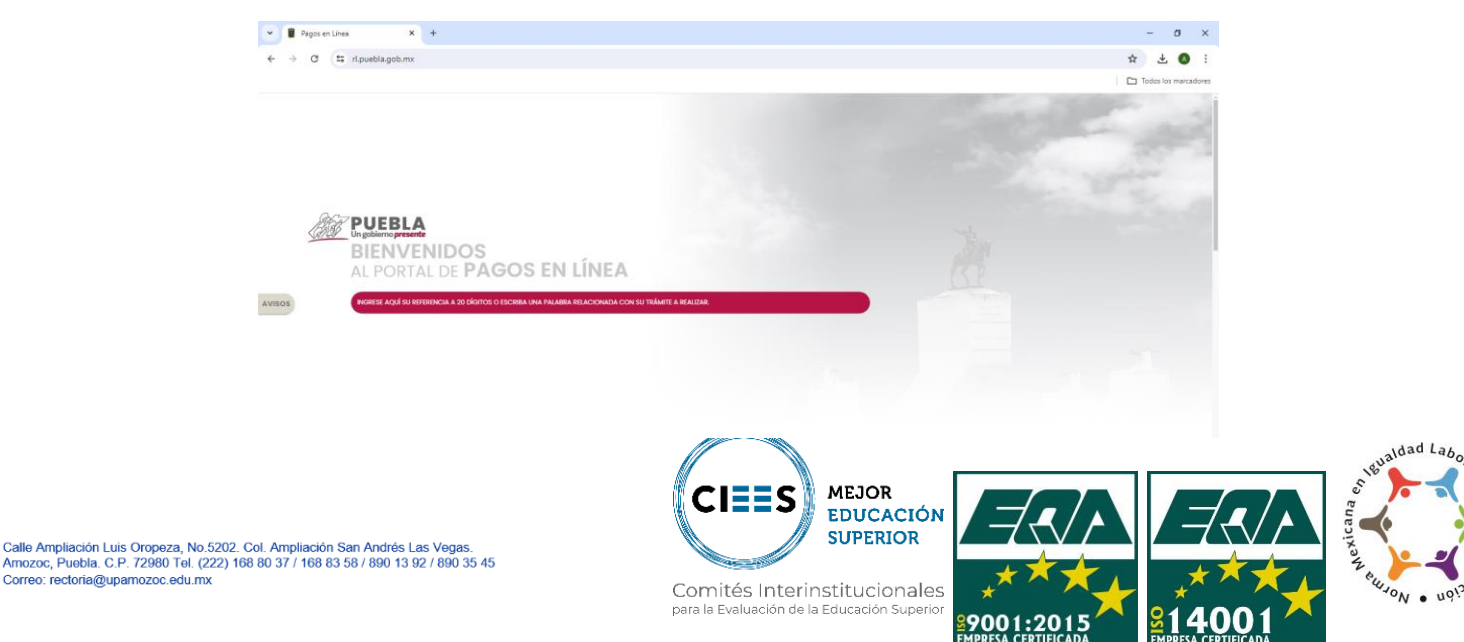

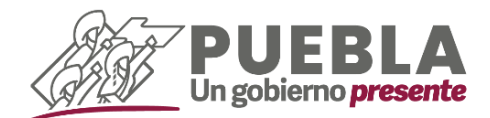

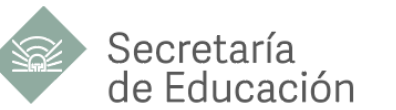

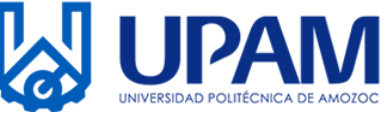

2.- Desliza hacia abajo y selecciona en botón EDUCACIÓN.

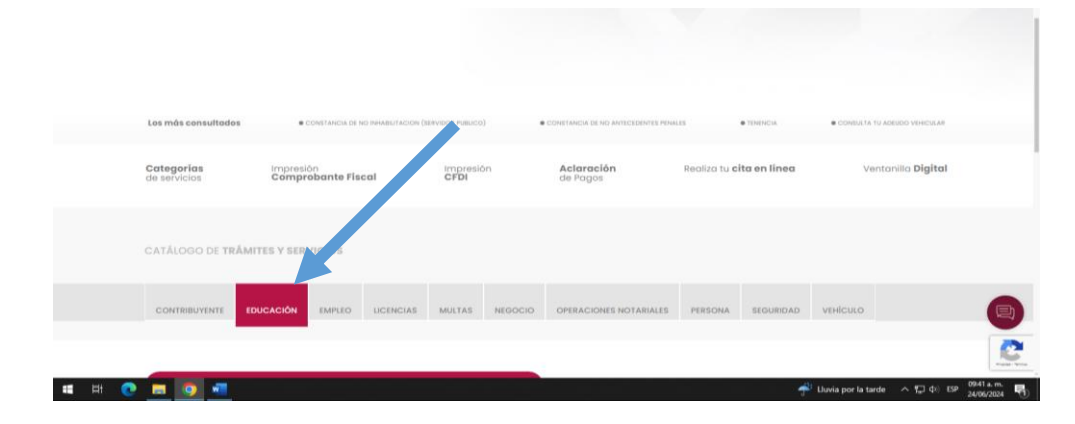

**3.-** En la barra "ESCRIBA EL NOMBRE DE SU TRÁMITE." ingresa **U POLITECNICA AMOZOC**, **INSCRIPCIÓN ANUAL** con un costo de \$510.00 (Quinientos diez pesos) **COLEGIATURA POR CUATRIMESTRE** con un costo de \$2,005.00 (Dos mil cinco pesos).

|                                                                                     | U POLITECINCA AMOZOC                                                                |
|-------------------------------------------------------------------------------------|-------------------------------------------------------------------------------------|
| U POLITECNICA ANOZOC EXAMEN DE ADMISION                                             | U POLITECNICA AMOZOC EXAMEN DE ADMISION                                             |
| U POLITECNICA AMOZOC, COLEGIATURA POR CUATRIMESTRE                                  | U POLITECNICA AMOZOC, COLEGIATURA POR CUATRIMESTRE                                  |
| U POLITECNICA AMOZOC, EXPEDICION DE CONSTANCIA DE ESTUDIOS                          | U POLITECNICA AMOZOC, EXPEDICION DE CONSTANCIA DE ESTUDIOS                          |
| U POLITECNICA AMOZOC, EXPEDICION DE KARDEK                                          | U POLITECNICA AMOZOC, EXPEDICION DE KARDEX                                          |
| U POLITECNICA AMOZOC, INSCRIPCION ANUAL                                             | U POLITECNICA AMOZOC, INSCRIPCION ANUAL                                             |
| U POLITECNICA AMOZOC, POR TRAINTE DE TITULACION Y EXPEDICION DEL TITULO ELECTRONICO | U POLITECNICA AMOZOC, POR TRAMITE DE TITULACION Y EXPEDICION DEL TITULO ELECTRONICO |
| U POLITECNICA AMOZOC, RECURSO POR MATERIA                                           | U POLITECNICA AMOZOC, RECURSO POR MATERIA                                           |
| U POLITECNICA AMOZOC, REINSCRIPCION ANUAL                                           | U POLITECNICA AMOZOC, REINSCRIPCION ANUAL                                           |
| U POLITECNICA AMOZOC, REPOSICION DE CREDENCIAL                                      | U POLITECNICA AMOZOC, REPOSICION DE CREDENCIAL                                      |
| 0                                                                                   | 0                                                                                   |

**4.-** Al seleccionar la opción indicada, te enviará a dos ventanas emergentes. En la primera ventana deberás de seleccionar el botón **ACEPTAR** en la otra ventana en caso de no facturar, dar clic en **NO**, o en caso contrario seleccionar **Sí** y llenar los campos solicitados (Datos para CFDI o factura).

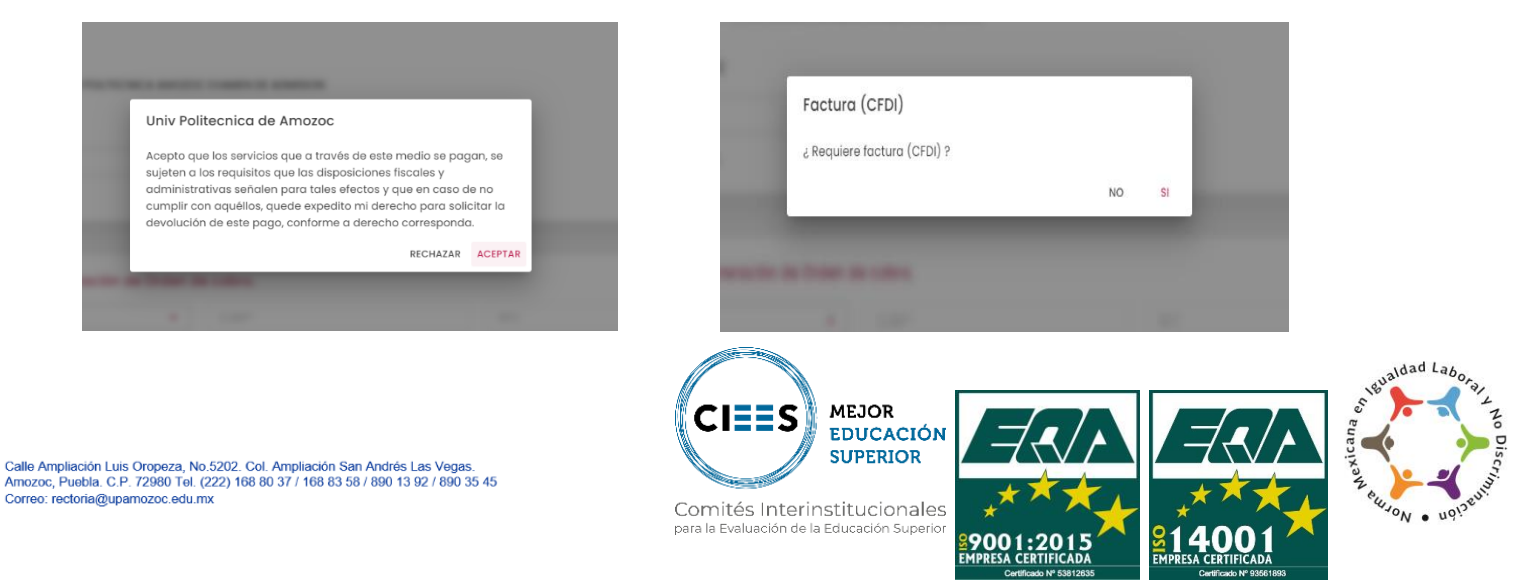

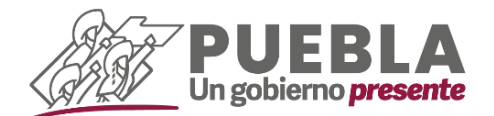

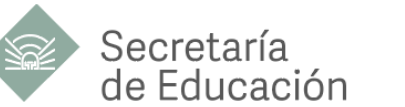

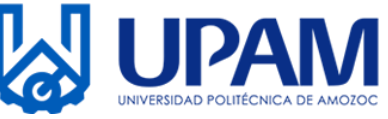

- 5.- Captura tus datos personales
  - 5.1.- Trámite Solicitado (no se modifica ningún campo)

| Iramite Solicitado        |                     |                   |  |  |
|---------------------------|---------------------|-------------------|--|--|
| No. de tramite: 749       |                     |                   |  |  |
| Descripción de trámite: U | POLITÉCNICA AMOZOC, | INSCRIPCIÓN ANUAL |  |  |
|                           |                     |                   |  |  |
| Costo unitario: \$510.00  |                     |                   |  |  |

 5.2.- Datos para la generación de orden de cobro. (tipo de persona a seleccionar FÍSICA)

| SISICA                         | ▼ CURP* |                  | RFC |
|--------------------------------|---------|------------------|-----|
| Nombre(s) o Razón Social*      |         |                  |     |
| Primer Apellido                |         | Segundo Apellido |     |
| Nombre de Quien Recibirá el Se | vicio   |                  |     |

Nota: Al momento de captura tu CURP te aparecerá una ventana emergente, selecciona el botón "SI", y el sistema calculará de manera automática tu RFC y obtendrá los datos de RENAPO.

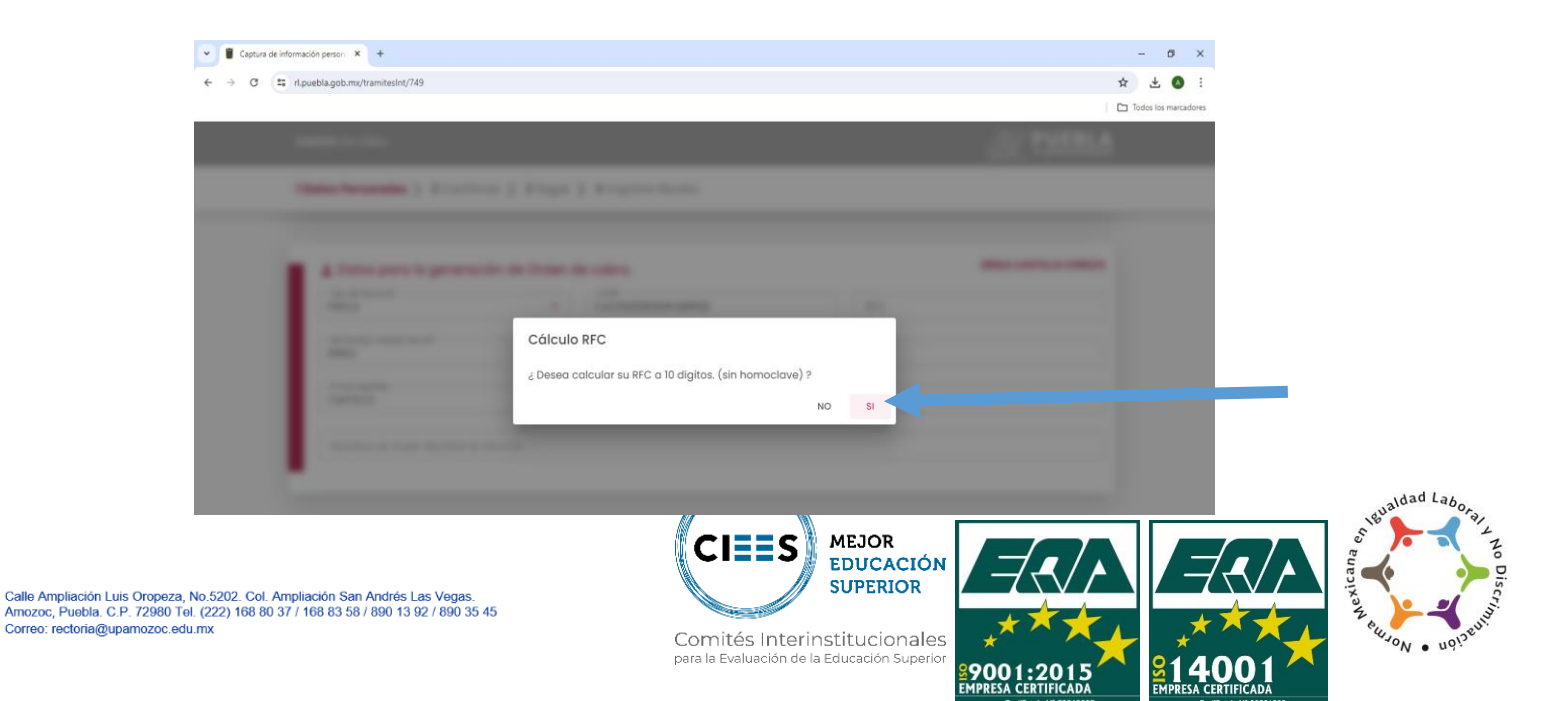

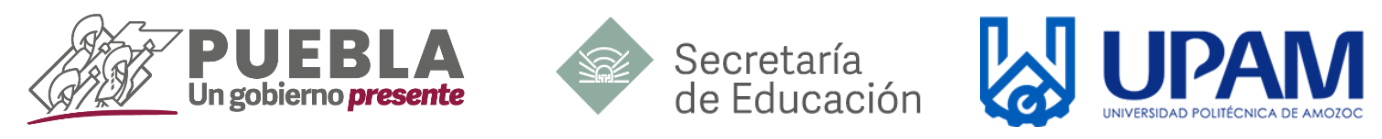

En el apartado de "Nombre de Quien Recibirá el Servicio" colocarás tu nombre completo (iniciando por nombres).

| Nombre(s) o Razón Social*            |                                        |
|--------------------------------------|----------------------------------------|
| El nombre es obligatorio.            |                                        |
| Primer Apellido                      | Segundo Apellido                       |
| El apellido paterno es requerido     | El apellido materno es un consequerido |
| Nombre de Quien Recibirá el Servicio |                                        |
|                                      |                                        |

5.3.- Domicilio para CDFI o Factura (Captura tus datos de domicilio)

| Calle*                                 | Número Exterior*            | Número Interior |   |
|----------------------------------------|-----------------------------|-----------------|---|
| ¿Domicilio se encuentra fue<br>Puebla? | ma del estado de Municipio* | ▼ Localidad*    | • |
| Codigo Postal*                         | ▼ Colonia*                  | ▼ Otra colonia  |   |

5.4.- Captura el captcha y selecciona el botón "SIGUIENTE"

Correo: rectoria@upamozoc.edu.mx

| ESCRIBA AQUÍ EL TEXTO DEL CAPTCHA |  | 80880 | 0 |  |
|-----------------------------------|--|-------|---|--|
|                                   |  |       |   |  |

6.- Seguido, el sistema te mostrará una ventana emergente. Te pedimos leerla con atención y dar clic en el botón "ACEPTAR".

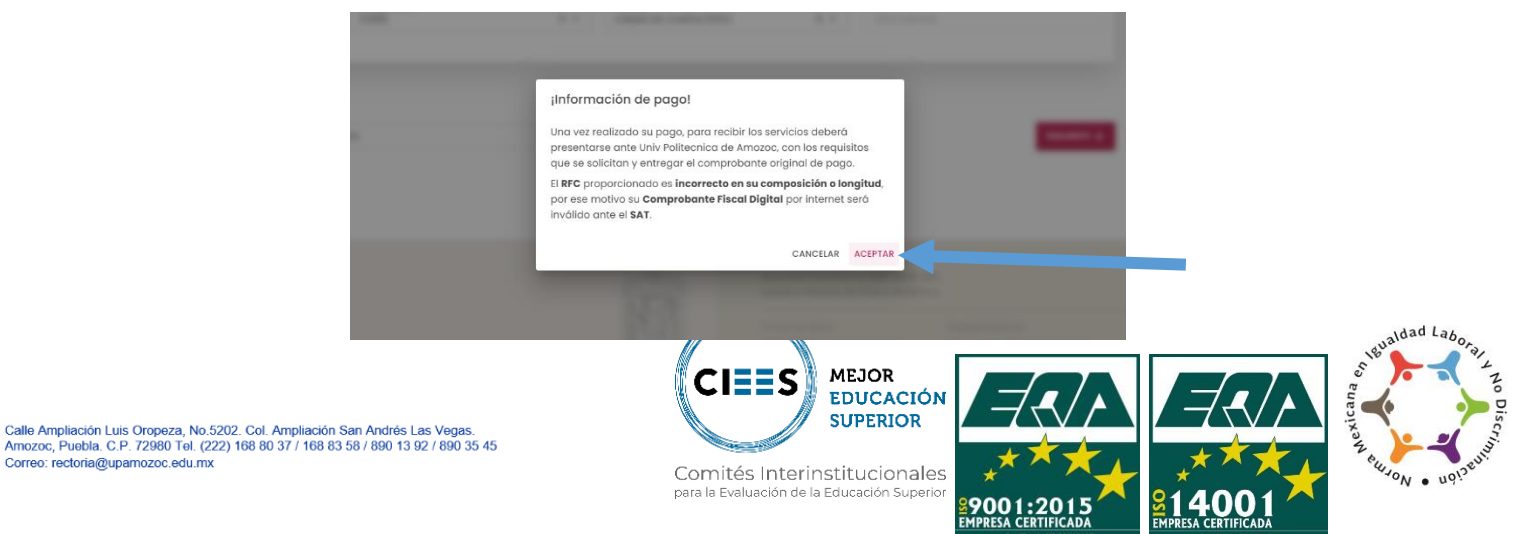

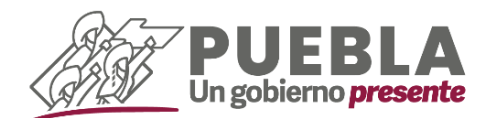

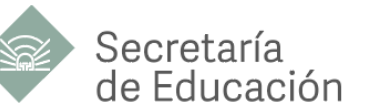

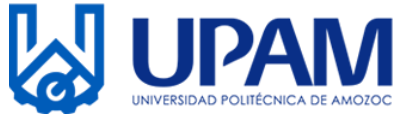

7.- Verificar que tus datos sean correctos, en caso contrario modifica los necesarios. Posteriormente da clic en la opción "IMPRIMIR ORDEN" seguido del botón "CONFIRMAR".

| 1 Datos Personales > 2 Confirmar > 3 Pagar > 4 Imprimir Recibo<br>Seleccione alguna de las sig       | guientes formas de pago                                             |
|----------------------------------------------------------------------------------------------------|---------------------------------------------------------------------|
| Pago con tarjeta de crédito                                                                          | Pago en ventanilla                                                  |
| El costo de comisión del pago de sus contribuciones por este medio es a<br>su cargo (1.35%) más IVA. | Imprime tu referencia para realizar tu pago en ventanilla bancaria. |
| Aceptamos:                                                                                           |                                                                     |
| INICIAR PAGO                                                                                         | IMPRIMIR ORDEN                                                      |
|                                                                                                    |                                                                     |

8.- Imprime la referencia generada y acude a cualquiera de los bancos indicados para realizar el pago de Inscripción Anual.

Para realizar el pago de la Colegiatura por Cuatrimestre **realiza** el mismo procedimiento, pero en esta ocasión selecciona el concepto U POLITECNICA AMOZOC COLEGIATURA POR CUATRIMESTRE el cual tiene un costo de \$2,005.00 (Dos mil cinco pesos).

La suma de ambos conceptos es de \$2,515.00 (Dos mil quinientos diez pesos),

**NOTA:** Si realizan el pago en practicajas, asegurarse de depositar el monto correspondiente. La universidad no hace devolución.

| Gobierno<br>de Puebla                                                                                                    | SECORT                                                                                                    | AFÉA DE PLANEACIÓN                                                                                                    | ORDEN DE                                                                                                    | IIL COBINI DI LI IN<br>COBINO                                                                                                    | TADO DE PUEBLA                                                                                                    |                                                                                                    |
|----------------------------------------------------------------------------------------------------|----------------------------------------------------------------------------------------------------|----------------------------------------------------------------------------------------------------|----------------------------------------------------------------------------------------------------|----------------------------------------------------------------------------------------------------|----------------------------------------------------------------------------------------------------|----------------------------------------------------------------------------------------------------|
| NONBRE DEL CONTRIBUYEN                                                                                                    | no 17                                                                                                    | RKA CASTILLO CEREZ                                                                                                    | D                                                                                                    |                                                                                                    |                                                                                                    |                                                                                                    |
| REC.                                                                                                    |                                                                                                    | CHS20012                                                                                                    |                                                                                                    |                                                                                                    | or spokedoro - 2024                                                                                                    | 08941040796                                                                                                    |
|                                                                                                    |                                                                                                    |                                                                                                    |                                                                                                    |                                                                                                    |                                                                                                    |                                                                                                    |
| NO. REFERENCIA BANGARIA                                                                                                    | 13                                                                                                    | 4253335/4242/1224/                                                                                                    |                                                                                                    |                                                                                                    | OURP: CACESSORIZARY                                                                                                    | 1218109                                                                                                    |
| VIGENCIA DE LA REFERENCI                                                                                                    | A: 25                                                                                                    | 05/2024                                                                                                    | EMSIÓN DE LA                                                                                                    | REFERENCIA: 24/05/20                                                                                                    | NO. DE MO                                                                                                    | VMIN105                                                                                                    |
| HAPCNO.                                                                                                    |                                                                                                    | ERA CASTILLO CEPEZ                                                                                                    |                                                                                                    |                                                                                                    |                                                                                                    |                                                                                                    |
| Inpote con Mix QUINEN                                                                                                    | TOS DEZ PESIOS                                                                                                    | 00/100 MKN                                                                                                    |                                                                                                    |                                                                                                    | MPORTS                                                                                                    | E \$ 940.                                                                                                    |
| CONCEPTO DE PAGO SPEL                                                                                                    |                                                                                                    | 1342533557424271                                                                                                    | 2247                                                                                                    |                                                                                                    |                                                                                                    | CDE                                                                                                    |
| REFERENCIA SHEE                                                                                                    |                                                                                                    | 00110-17                                                                                                    |                                                                                                    |                                                                                                    |                                                                                                    | <b>JP</b>                                                                                                    |
|                                                                                                    |                                                                                                    | 00100                                                                                                    |                                                                                                    |                                                                                                    |                                                                                                    |                                                                                                    |
| arrest and the rest of the                                                                                                    | 11140.                                                                                                    | 100 GU                                                                                                    | BENNAL DEL E                                                                                                    | STADU DE PUEBLA                                                                                                    |                                                                                                    |                                                                                                    |
| CUENTA CLARE BENEFICIAR                                                                                                    | A O DESTINO:                                                                                                    | 0129140020087151                                                                                                    | 70                                                                                                    |                                                                                                    |                                                                                                    |                                                                                                    |
| Funde malizar                                                                                                    |                                                                                                    | ex instituciones, el cual per                                                                                                    | wards un conto po                                                                                                    | r contrikión, que se da a cons                                                                                                    | cer en les statumes de comi                                                                                                    | KŽV.                                                                                                    |
|                                                                                                    | N/MERO TE                                                                                                    |                                                                                                    |                                                                                                    | MONTO DE LA COMISIÓ                                                                                                    | A FASCO DE SEI                                                                                                    | RVICKG                                                                                                    |
|                                                                                                    | CONVENIO                                                                                                    | AUTORIATICOS                                                                                                    | VENTANELIA                                                                                                    | CARGO A CUENTA DE<br>CHEQUES                                                                                                    |                                                                                                    |                                                                                                    |
| BA30                                                                                                    | IMPTOS PUE.                                                                                                    | NO PARTOPA                                                                                                    | \$ <.00 + IVA                                                                                                    | NO FARTICEA                                                                                                    | \$ <.00 + N/A                                                                                                    | \$-1.00 + 74A                                                                                                    |
| BANCO AZTECA                                                                                                    | PLEB.A                                                                                                    | NOPHETICPA                                                                                                    | \$ 10.35 + A/A                                                                                                    | NO PARTICIPA                                                                                                    | NO FARTOPA                                                                                                    | NOFARTOP                                                                                                    |
| LANCETE                                                                                                    | 20162                                                                                                    | 5 E.00 + NA                                                                                                    | \$ E.00 + IVA                                                                                                    | 5 E.00 + N/A                                                                                                    | 3 E.00 + 7/1A                                                                                                    | \$ 0.00 + 74A                                                                                                    |
| 0.01+++                                                                                                    |                                                                                                    |                                                                                                    |                                                                                                    |                                                                                                    | 5 0.00                                                                                                    | \$ 0.00                                                                                                    |
| CITEANNEX                                                                                                    | PA1NI01                                                                                                    | NO FARTCRA                                                                                                    | \$ £.70 + /UA                                                                                                    | ALC PROVIDER A                                                                                                    |                                                                                                    |                                                                                                    |
| DDVA<br>CITIBAAHBIEX<br>HGDC                                                                                                    | PA151201<br>7981                                                                                                    | S 0.00                                                                                                    | \$ 8.70 + NA<br>\$ 8.62 + NA                                                                                                    | NO PARTICIPA                                                                                                    | \$ 0.00                                                                                                    | \$ 0.00                                                                                                    |
| DEVA<br>CITEANNEX<br>HSBC<br>SANTANDER                                                                                                    | PA.1N821<br>7261<br>4086                                                                                                    | ND FARTCPA<br>5 0.00<br>5 8.00 + MA                                                                                                    | \$ 8.70 + NA<br>\$ 6.62 + NA<br>\$ 8.00 + NA                                                                                                    | NO PARTICIPA<br>S 0.00                                                                                                    | \$ 0.00<br>\$ 0.00                                                                                                    | \$ 0.00<br>\$ 0.00                                                                                                    |
| BOVA<br>CITEAANBEX<br>KGC<br>SANTHOUR<br>SCOTHOUR<br>SCOTHOURANK<br>FINANCERA JEINESTAR                                                                                                    | PA-11N801<br>7061<br>4086<br>1086                                                                                                    | BD PARTOPA<br>5 0.00<br>5 8.00 + A/A<br>BD PARTOPA                                                                                                    | \$ E.10 + NA<br>\$ E.02 + NA<br>\$ E.02 + NA<br>\$ E.00 + NA<br>\$ 7.00 + NA                                                                                                    | NO PACTORIA<br>5 0.00<br>57.00 + IVA                                                                                                    | \$ 0.00<br>\$ 0.00<br>\$ 7.00 + NA                                                                                                    | \$ 0.00<br>\$ 0.00<br>\$ 7.00 + fulle                                                                                                    |
| BOVA<br>CITIEAAABEX<br>HSBC<br>SANTHADER<br>SCOTHEAAK<br>PINANCERA BENESTAR<br>(TELECOMM)                                                                                                    | PA.12421<br>7381<br>4086<br>4086<br>54.00 + MA                                                                                                    | NO PARTICIPA<br>\$ 0.00<br>\$1.00 + NA<br>NO PARTICIPA<br>per pagne con importe igue                                                                                                    | \$ 8.70 + NA<br>\$ 8.40 + NA<br>\$ 8.40 + NA<br>\$ 7.40 + NA<br>\$ 7.40 + NA                                                                                                    | NO FACTORIA<br>5 0.00<br>57.00 + IVA<br>20, an los densis cance sar                                                                                                    | \$ 0.00<br>\$ 0.00<br>\$7.00 + NA<br>6M 1.5 % 64 velor 64 impo                                                                                                    | \$ 0.00<br>\$ 0.00<br>\$7.00 + hilk                                                                                                    |
| BOWA<br>CETERANNEEX<br>HSBC<br>SANTYNDER<br>SCOTHARAN<br>FRANCERA<br>FRANCERA<br>(TELECOMM)                                                                                                    | PA.154201<br>7001<br>4000<br>4000<br>\$4.00 + MA.<br>*4000 - MA.                                                                                                    | NO PARTICIPA<br>\$ 0.00<br>\$ 0.00<br>NO PARTICIPA<br>NO PARTICIPA<br>INV PARTICIPA<br>INV PARTICIPA<br>INV PARTICIPA                                                                                                    | \$ 8.70 + 10A<br>\$ 8.62 + 10A<br>\$ 8.60 + 10A<br>\$ 7.00 + 10A<br>\$ 7.00 + 10A<br>\$ 7.00 + 10A                                                                                                    | NO PARTICIPA<br>NO PARTICIPA<br>5 0.00<br>\$7.00 × IVA<br>30, an its densis cases san<br>Automatication and the second                                                                                                    | \$ 0.00<br>\$ 0.00<br>\$ 7.00 + NA<br>6 dol 1 5 % dol volor dol import<br>7 % 8% 80 % 8 0000 AMR/157                                                                                                    | \$ 0.00<br>\$ 0.00<br>\$7.00 + h/h,<br>one mile fulk,                                                                                                    |
| BOW<br>CFIEAWAEX<br>HGBC<br>SANTWOER<br>FONDERN<br>FINALEEN BENETAR<br>(TELECOM)<br>EETAMACE                                                                                                    | PA-154201<br>7304<br>4086<br>4086<br>5-4.00 + MA<br>194798 AB/1<br>0 CONTROL/VENTI<br>1 (#2088 G                                                                                                    | IND PARTICIPA<br>\$ 0.00<br>\$ 0.00<br>S 0.00 + A/A<br>ND PARTICIPA<br>per pages non importe igue<br>canno es exervices<br>a des bances inducedants                                                                                                    | 3 8.70 + 10A<br>5 6.02 + 10A<br>5 6.02 + 10A<br>5 7.00 + 10A<br>6 marker a \$ 207<br>100 - 100 - 10<br>100 - 100 - 10<br>100 - 100 - 10                                                                                                    | NO PARTICIPA<br>NO PARTICIPA<br>S 0.00<br>8 7.00 + R/A<br>30, an los demás casos san<br>surre-cristella La SU de C<br>Crist Aures de Resultado de                                                                                                    | \$ 0.00<br>\$ 0.00<br>\$7.00 + NA<br>Lead 15 % del valor del l'egu<br>rato as asma postumentor<br>maso                                                                                                    | \$ 0.00<br>\$ 0.00<br>\$7.00 + 7.00,<br>ym mie 1.00,                                                                                                    |
| BDVA<br>CETRAMERX<br>HGBC<br>SANTHYDER<br>SOOTHAMAK<br>FRANCERA BENESTAR<br>(TELECOMI)<br>EESTRAMO<br>2(16. 50                                                                                                    | PA-UNA201<br>7/04<br>4006<br>4000<br>\$4.00 + MA<br>*sure sea<br>0 CONTREL-MENTE<br>1 - MENTER<br>1 - MENTER<br>1 -                                                                                                    | BO PACTORA<br>S 0.00<br>S 0.00 + A/A<br>BO PACTORA<br>IND PACTORA<br>IND PACTORA                            | 3 5.70 + 10A<br>5 5.00 + 10A<br>5 7.00 + 10A<br>6 manur a 5 207<br>100 200 200 10<br>100 200 200 10<br>100 200 200 200 20                                                                                                    | KO PACTOREA     KO PACTOREA     S 0.00     S 2.00 + IVA     S     An To demis care an     An To demis care an     Cost Antine care and to a                                                                                                    | 5 0.00<br>5 0.00<br>5 0.00<br>10 0.00<br>10 0.0 | \$ 0.00<br>\$ 0.00<br>\$7.00 + 708,<br>whe main fick,                                                                                                    |
| BDVA<br>CETRANEEX<br>HGAC<br>SANTYMOSR<br>GOOTHADANK<br>(TRLECOMIN)<br>EETTAMACEK BENETAR<br>(TRLECOMIN)<br>EETTAMACE<br>(1914 EETTAMACE<br>2) 45.101<br>0.01758 EETTAMACE                                                                                                    | PA (15420)     PA (15420)     7064     4066     4066     4066     54.00 + M/A     Verifie and     Parieta no     CONTROLIVENTE     In resolute 0     Linevolate d     to resolute no     to resolute no     to resolute no                                                                                                    | AD TRAFTORY OF<br>ALL ALL ALL ALL ALL ALL ALL ALL ALL ALL                                                                                                    | E. 32 + 10A     S = 50A     S = 50A                                                                                                    | KO PACILIZA     KO PACILIZA     KO PACILI                                                                                                    | \$ 0.00<br>\$ 0.00<br>\$ 0.00<br>15 0.00<br>15 5 66 value dell'impo<br>rato an accessione dell'impo<br>rato an accessione della constante<br>rendo<br>cartero constante della constante<br>rendo<br>cartero constante della constante<br>rendo<br>cartero constante della constante<br>rendo<br>cartero constante della constante<br>rendo<br>cartero constante della constante<br>rendo<br>constante della constante<br>constante della constante<br>constante<br>constante della cons                                                                                                    | 5 0.00<br>5 0.00<br>\$7.00 + N/A,<br>where make fields,<br>where make fields,<br>where make fiele                                                                    |
| BOVA<br>CITIBANABEX<br>HOD:<br>SANTWOOR<br>SCOTHANNE<br>FINANCESA EENICIDA<br>(TELECOM)<br>ESTRANCE<br>SANTE E RENALTION LIMITO<br>SOUTHER RENALTION LIMITO<br>SOUTHER RENALTION LIMITO<br>SOUTHER RENALTION LIMITO                                                                                                    | РА 1514201<br>7064<br>4086<br>1088<br>5 4.00 + Л/А.<br>Чилте наи<br>9 СОЛТТОВЬ //ЧЕЛТТ<br>10 КАКТОВЬ //ЧЕЛТТО<br>10 КАКТОВЬ //ЧЕЛТТО<br>10 КАКТОВЬ // СПОСООО<br>10 КАКТОВЬ // СОСООООО<br>10 КАКТОВЬ // СОСОООООООООООООООООООООООООООООООО                                                                                                    | ВО РИСТСРИ<br>5 0.00<br>5 0.00<br>10 0.00 н.04<br>ВО РИСТСРИ<br>ВО РИСТСРИ<br>ВО РИСТСРИ<br>10 0.000 н.000 неробя (ри<br>10 0.000 н.000 н.000 н.000<br>неробя вода н.000 н.000 н.000<br>неробя вода н.000 н.000 н.000<br>неробя вода н.000 н.000 н.000<br>неробя вода н.000 н.000 н.000<br>неробя вода н.000 н.000 н.000<br>неробя вода н.000 н.000 н.000<br>неробя вода н.000 н.000 н.000<br>неробя вода н.000 н.000 н.000<br>неробя вода н.000 н.000 н.000 н.000<br>неробя вода н.000 н.000 н.000 н.000<br>неробя вода н.000 н.000 н.000 н.000<br>н.000 н.000 н.000 н.000 н.000 н.000<br>н.000 н.000 н.000 н.000 н.000 н.000 н.000<br>н.000 н.000 н.0000 н.000 н.000 н.000 н.000 н.000 н.000 н.000 н.000 н.000 н.0000 н.000 н.0000 н.0000 н.0000 н.0000 н.0000 н.0000 н.00000                                                                                                    | 3 8.73 + 7.05<br>\$ 8.02 + 7.05<br>\$ 8.02 + 7.05<br>\$ 7.00 + 8.05<br>d + manue = \$ 307<br>million = 100 - 100<br>COLE 2000 - 8.05<br>COLE 2000 - 8.05<br>CO | NO TROUGLAR.<br>NO ARDOCA<br>\$ 0.00<br>\$ 7.00 + RVA<br>\$ 0.00<br>\$ 0.000<br>\$ 0.000<br>\$ 0.000\$ 0.000\$ 0.000\$ 0.000\$ 0.00 | 5 0.00     5 0.00     5 0.00     5 0.00     5 0.00     60/15 % 66/2010     700     700     80 0/15     700     700     80 0/15     700     700     80     700     80     700     80     700     80     700     80     700     80     700     80     700     80     700     80     700     80     700     80     700     80     700     80     700     80     700     80     700     80     700     80     700     80     700     80     700     80     700     80     700     80     700     80     700     80     700     80     700     80     700     80     700     80     700     80     700     80     700     80     700     80     700     80     700     80     700     80     700     80     700     80     700     80     700     80     700     80     700     80     700     80     700     80     700     80     700     700     80     700     700     700     700     700     700     700     700     700     700     700     700     700     700     700     700     700     700     700     700     700     700     700     700     700     700     700     700     700     700     700     700     700     700     700     700     700     700     700     700     700     700     700     700     700     700     700     700     700     700     700     700     700     700     700     700     700     700     700     700     700     700     700     700     700     700     700     700     700     700     700     700     700     700     700     700     700     700     700     700     700     700     700     700     700     700     700     700     700     700     700     700     700     700     700     700     700     700     700     700     700     700     700     700     700     700     700     700     700     700     700     700     700     700     700     700     700     700     700     700     700     700     700     700     700     700     700     700     700     700     700     700     700     700     700     700     700     700     700     700     700     700     700     700     700     700     700     700     700     700     700     700     700                                                                                                    | 5 0.00<br>5 0.00<br>57.00 + future<br>veneration connect<br>constant veneration<br>constant veneration<br>constant veneration                                                                                                    |
| ВОИ<br>СПОАММЕХ<br>НОС<br>ЗАИТИНСК<br>ОСОТНАНИК<br>РОИССЕЯК БОДЗОИ<br>(КШСОМА)<br>ССТАНОС<br>(КШСОМА)<br>СТАНОС<br>(КШСОМА)<br>СОТНАНИК<br>(КШСОМА)<br>СОТНАНИК<br>(КШСОМА)<br>СОТНАНИК<br>СОТНАНИК<br>(КШСОМА)                                                                                                    | ристовот<br>7064<br>1006<br>1006<br>1006<br>1006<br>1006<br>1006<br>1006<br>1                                                                                                    | ВО РИСТСРИ<br>5 0.00<br>5 0.00<br>5 0.00<br>100 РАСТСРИ<br>ВО РАСТСРИ<br>ВО Р | 3 8.72 + 10A     5 8.02 + 10A     5 8.02 + 10A     5 8.02 + 10A     5 7.02 + 10A     6 manys a \$ 307     mile in community \$ 307     mile in community \$     0.00     0.00     0.00     0.00     0.00     0.00     0.00     0.00     0.00     0.00     0.00     0.00     0.00     0.00     0.00     0.00     0.00     0.00     0.00     0.00     0.00     0.00     0.00     0.00     0.00     0.00     0.00     0.00     0.00     0.00     0.00     0.00     0.00     0.00     0.00     0.00     0.00     0.00     0.00     0.00     0.00     0.00     0.00     0.00     0.00     0.00     0.00     0.00     0.00     0.00     0.00     0.00     0.00     0.00     0.00     0.00     0.00     0.00     0.00     0.00     0.00     0.00     0.00     0.00     0.00     0.00     0.00     0.00     0.00     0.00     0.00     0.00     0.00     0.00     0.00     0.00     0.00     0.00     0.00     0.00     0.00     0.00     0.00     0.00     0.00     0.00     0.00     0.00     0.00     0.00     0.00     0.00     0.00     0.00     0.00     0.00     0.00     0.00     0.00     0.00     0.00     0.00     0.00     0.00     0.00     0.00     0.00     0.00     0.00     0.00     0.00     0.00     0.00     0.00     0.00     0.00     0.00     0.00     0.00     0.00     0.00     0.00     0.00     0.00     0.00     0.00     0.00     0.00     0.00     0.00     0.00     0.00     0.00     0.00     0.00     0.00     0.00     0.00     0.00     0.00     0.00     0.00     0.00     0.00     0.00     0.00     0.00     0.00     0.00     0.00     0.00     0.00     0.00     0.00     0.00     0.00     0.00     0.00     0.00     0.00     0.00     0.00     0.00     0.00     0.00     0.00     0.00     0.00     0.00     0.00     0.00     0.00     0.00     0.00     0.00     0.00     0.00     0.00     0.00     0.00     0.00     0.00     0.00     0.00     0.00     0.00     0.00     0.00     0.00     0.00     0.00     0.00     0.00     0.00     0.00     0.00     0.00     0.00     0.00     0.00     0.00     0.00     0.00     0.00     0.00     0.00     0.00     0.00     0.00     0.0                                                                                                    | но РАСССКА.<br>В 0.00 СКА<br>В 0.00<br>В 0.00 КАКА<br>В 0.00 КАКА<br>В 0.00 КАКА<br>КАКАТОРИКА И КАКАТОРИИ<br>СТОЯ АНТИИ И КАКАТОРИИ<br>СТОЯ АНТИИ И КАКТОРИИ<br>СТОЯ АНТИИ И КАКТОРИИ<br>СТОЯ АНТИИ И КАКТОРИИ<br>СТОЯ АНТИИ И КАКТОРИИ<br>СТОЯ АНТИИ И КАКТОРИИ<br>СТОЯ АНТИИ И КАКТОРИИ<br>СТОЯ АНТИИ И КАКТОРИИ<br>СТОЯ АНТИИ И КАКТОРИИ<br>СТОЯ АНТИИ И КАКТОРИИ<br>СТОЯ АНТИИ И КАКТОРИИ<br>СТОЯ АНТИИ И КАКТОРИИ<br>СТОЯ АНТИИ И КАКТОРИИ<br>СТОЯ АНТИИ И КАКТОРИИ<br>СТОЯ АНТИИ И КАКТОРИИ<br>СТОЯ АНТИИ И СТОЯ АНТИИ И СТОЯ АНТИИ И СТОЯ АНТИИ<br>СТОЯ АНТИИ И СТОЯ АНТИИ И СТОЯ                                                                                                    | S 0.05     S 0.05                                                                                                    | 5 0.00<br>5 0.00<br>57.00 + fully,<br>ven roke fully,<br>104. serves connect<br>consult ventor as<br>ven roke fully,                                                                                                    |
| ВОИ<br>СПОАМАНСК<br>НОС<br>ЗАИТИЧСК<br>ЗООТНОАК<br>ОООТНОАК<br>ПОСЕЛА БОЛТИОНАК<br>(ТЕLECOMII)<br>СЕТТАНСКА<br>ЦЕСТАНСКА<br>ЦЕСТАНСКА<br>(ТЕLECOMII)<br>(100 БЛИ: НОС ВО БОЛТИОН<br>() ООВ БЛИ: НОС ВО БОЛТИОН<br>() ООВ БЛИ: НОС ВО БЛИ: НОС ВО БОЛТИОН<br>() ООВ БЛИ: НОС ВО БЛИ: НОС ВО БЛИ: НОС ВО БЛИ: НОС ВО БЛИ: НОС ВО БЛИ: НОС ВО БЛИ: НОС ВО БЛИ: НОС ВО БЛИ: НОС ВО БЛИ: НОС ВО БЛИ: НОС В                                                                                                    |                                                                                                    | BO FARTSCRM,         \$ 0.00           \$ 8.00 + N/A         \$ 0.00           \$ 8.00 + N/A         \$ 0.00           \$ 8.00 + N/A         \$ 0.00           \$ 9.00 + N/A         \$ 0.00           \$ 9.00 + N/A         \$ 0.00           \$ 9.00 + N/A         \$ 0.00           \$ 9.00 + N/A         \$ 0.00           \$ 0.00 + N/A         \$ 0.00           \$ 0.00 + N/A         \$ 0.00                                                                                                    | 3 8.73 × 104     5 8.63 × 104     5 8.63 × 104     5 7.00 × 104     5 7.00 × 104     5 7.00 × 104     5 7.00 × 104     5 7.00 × 104     5 7.00 × 104     5 7.00 × 104     5 7.00 × 104     5 7.00 × 104     5 7.00 × 104     5 7.00 × 104     5 7.00 × 104     5 7.00 × 104     5 7.00 × 104     5 7.00 × 104     5 7.00 × 104     5 7.00 × 104     5 7.00 × 104     5 7.00 × 104     5 7.00 × 104     5 7.00 × 104     5 7.00 × 104     5 7.00 × 104     5 7.00 × 104     5 7.00 × 104     5 7.00 × 104     5 7.00 × 104     5 7.00 × 104     5 7.00 × 104     5 7.00 × 104     5 7.00 × 104     5 7.00 × 104     5 7.00 × 104     5 7.00 × 104     5 7.00 × 104     5 7.00 × 104     5 7.00 × 104     5 7.00 × 104     5 7.00 × 104     5 7.00 × 104     5 7.00 × 104     5 7.00 × 104     5 7.00 × 104     5 7.00 × 104     5 7.00 × 104     5 7.00 × 104     5 7.00 × 104     5 7.00 × 104     5 7.00 × 104     5 7.00 × 104     5 7.00 × 104     5 7.00 × 104     5 7.00 × 104     5 7.00 × 104     5 7.00 × 104     5 7.00 × 104     5 7.00 × 104     5 7.00 × 104     5 7.00 × 104     5 7.00 × 104     5 7.00 × 104     5 7.00 × 104     5 7.00 × 104     5 7.00 × 104     5 7.00 × 104     5 7.00 × 104     5 7.00 × 104     5 7.00 × 104     5 7.00 × 104     5 7.00 × 104     5 7.00 × 104     5 7.00 × 104     5 7.00 × 104     5 7.00 × 104     5 7.00 × 104     5 7.00 × 104     5 7.00 × 104     5 7.00 × 104     5 7.00 × 104     5 7.00 × 104     5 7.00 × 104     5 7.00 × 104     5 7.00 × 104     5 7.00 × 104     5 7.00 × 104     5 7.00 × 104     5 7.00 × 104     5 7.00 × 104     5 7.00 × 104     5 7.00 × 104     5 7.00 × 104     5 7.00 × 104     5 7.00 × 104     5 7.00 × 104     5 7.00 × 104     5 7.00 × 104     5 7.00 × 104     5 7.00 × 104     5 7.00 × 104     5 7.00 × 104     5 7.00 × 104     5 7.00 × 104     5 7.00 × 104     5 7.00 × 104     5 7.00 × 104     5 7.00 × 104     5 7.00 × 104     5 7.00 × 104     5 7.00 × 104     5 7.00 × 104     5 7.00 × 104     5 7.00 × 104     5 7.00 × 104     5 7.00 × 104     5 7.00 × 104     5 7.00 × 104     5 7.00 × 104     5                                                                                                    | но значения на на на на на на на на на на на на на                                                                                                    | S 0.05     S 0.05                                                                                                    | 5 0.00<br>5 0.00<br>\$7.00 + full,<br>vite mile Tulk,<br>tulk series connect<br>connect mesons are<br>connect mesons are                                                                                                    |
| Волл<br>Стадановата<br>набо<br>зантичноти<br>востинания<br>Понстана возволзяни<br>Понстана возволзяни<br>Стада возволяти<br>(праволяти на напостана на<br>сурова возволяти, напостана на<br>сурова возволяти, напостана на<br>сурова возволяти, на навостана на<br>сурова возволяти, на навостана на<br>сурова возволяти, на навостана на<br>сурова возволяти, на навостана на<br>сурова возволяти, на навостана на<br>сурова возволяти, на навостана на<br>сурова возволяти, на навостана на<br>сурова возволяти, на навостана на<br>сурова возволяти на навостана на<br>сурова возволяти, на навостана на<br>сурова возволяти.                                                                                                    | PACTADO<br>7004<br>4006<br>4006<br>4006<br>5000 N/M<br>9400 N/M<br>94 | Hick And/CEAN     S 1.60 + NA     S 1.60 + NA     Hick AND AND AND AND AND AND AND AND AND AND                                                                                                    | 3 E. 10 + AAA     5 E. 00 + AAA     5 E. 00 + AAA     5 E. 00 + AAA     5 T. 00 + AAA     5 T. 00 + AAAA     5 T. 00 + AAAA     5 T. 00 + AAAA     5 T. 00 + AAAA     5 T                                                                                                    | NO PARICIPAN<br>NO PARICIPAN<br>3 0.00<br>3 0.00<br>1 0.00<br>1 0.                                                                                                    | 5         0.05           3         0.05           5         0.05           5         0.05           6         5           6         5           6         5           6         6           7         0.05           8         0.05           8         0.05           8         0.05           9         0.05           9         0.05           9         0.05           9         0.05           9         0.05           9         0.05           9         0.05           9         0.05           9         0.05           9         0.05           9         0.05           9         0.05           9         0.05           9         0.05           9         0.05           9         0.05           9         0.05           9         0.05           9         0.05           9         0.05                                                                                                    | 5 0.00<br>5 0.00<br>5 0.00 + Path<br>war mile Talk<br>war mile Talk<br>war m |
| BOA<br>CTREMOMENT<br>FGGC<br>Sand myclin<br>FGCCTHARM<br>FCCCTHARM<br>FGCCTHARM<br>FCCCTHARM<br>FCCC | PACTRADI<br>PACTRADI<br>7004<br>1008<br>1008          | BO AVECTOP     S - 0.00     S - 0.00                                                                                                    | 3 8.70 + AVA<br>§ 8.02 + AVA<br>§ 8.02 + AVA<br>§ 7.00 + AVA<br>§ 7.00 + AVA<br>§ 7.00 + AVA<br>(a manus a § 207<br>(b) (a manus a § 207<br>(b) (a manus a § 207<br>(c) (c) (c) (c) (c) (c) (c) (c) (c) (c)                                                                                                    | на словосских<br>мо 2 Ангенских<br>в 2 але<br>5 2 але на<br>5 2 але на<br>5 2 3 2 але на<br>5 2 але на<br>5 2 3 2 але на<br>5 2 3 2 але                                                                                                    | 8         0.05           8         0.05           8.7.00         6.04           8.7.00         6.04           8.7.00         6.04           8.7.00         6.04           8.7.00         6.04           8.7.00         6.05           8.7.00         6.05           8.7.00         6.05           8.7.00         6.05           8.7.00         6.05           8.7.00         6.05           8.7.00         6.05           8.7.00         6.05           8.8.00         6.05           8.8.00         6.05           8.8.00         6.05           8.8.00         6.05           8.8.00         6.05           8.8.00         6.05           8.8.00         6.05           8.8.00         6.05           8.8.00         6.05           8.8.00         6.05           8.8.00         6.05           8.8.00         6.05           8.8.00         6.05                                                                                                    | 5 0.00<br>5 0.00<br>5 0.00<br>Venerale fox.<br>Text sector connect<br>Constructional Veneral In-                                                                                                    |

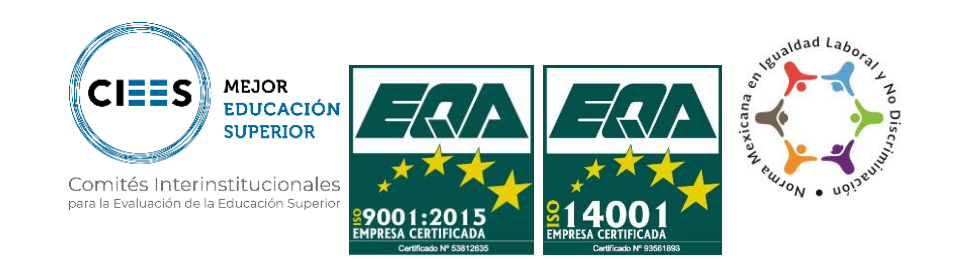

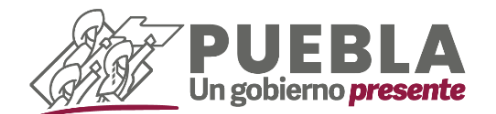

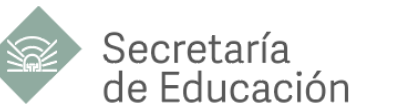

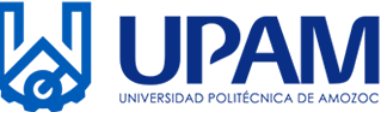

#### **B) DESCARGA COMPROBANTES FISCALES**

1.- Ingresa a la liga <u>https://servicios.sfapuebla.gob.mx/ComprobanteDePago</u> 48 horas hábiles posterior de realizar los pagos de anualidad y cuatrimestre.

| GOBIERNO DEL<br>ESTADO DE PUEBLA                                           |                              | RECAUDACIÓN EN LÍNEA<br>Impresión de Comprobante Fiscal Electrónico |
|----------------------------------------------------------------------------|------------------------------|---------------------------------------------------------------------|
| <b>Q</b> Impresión de Comprobante Fiscal<br>Electrónico                    | No. Referencia<br>REFERENCIA |                                                                     |
| Recuerda que puedes imprimir tu comprobante después de dos días<br>hábiles | No soy un robot              | Buscar                                                              |
|                                                                            |                              |                                                                     |
|                                                                            |                              |                                                                     |

2.- Ingresa el número de referencia que encontrarás en el código de barras, da clic en "**Buscar**" e imprime el formato generado.

| Gobierno<br>de Puebla                                                                                          | BECHTINGE BY CARACON THREADED BY CARACON DIS A STATE OF MARKA<br>BER THREADED AND THREADED AND A STATE OF THREADED AND A STATE<br>COMPROBLEME FROM A STATE OF THREADED AND A STATE<br>STATE AND A STATE OF THREADED AND A STATE OF THREADED AND A STATE<br>STATE AND A STATE OF THREADED AND A STATE OF THREADED AND A STATE<br>STATE OF THREADED AND A STATE OF THREADED AND A STATE OF THREADED AND A STATE<br>STATE OF THREADED AND A STATE OF THREADED AND A STATE OF THREADED AND A STATE<br>STATE OF THREADED AND A STATE OF THREADED AND A STATE OF THREADED AND A STATE<br>STATE OF THREADED AND A STATE OF THREADED AND A STATE OF THREADED A |                                                                                                    |
|----------------------------------------------------------------------------------------------------|----------------------------------------------------------------------------------------------------|----------------------------------------------------------------------------------------------------|
| NORME<br>ATC<br>OULE<br>NO. 827<br>COLONIA<br>LUDOLONG<br>DEFENSION UNIVERSI<br>UNIVERSION<br>SERVICE MEDIATOR | о лигород 1222<br>окая поредистрани и про<br>во лот поредистрани и про<br>оборатели, трана окая<br>оборатели, трана окая<br>натора                                                                                                    | 0073426133534246<br>1077402 Historian<br>1077402 Historian<br>1077402 Historian<br>1077402 Historian<br>1077404<br>1077404<br>107740<br>107740<br>1 |
| CLAVE                                                                                                    | CONCEPTO                                                                                                    | IMPORTE                                                                                                    |
|                                                                                                    |                                                                                                    |                                                                                                    |
|                                                                                                    |                                                                                                    |                                                                                                    |

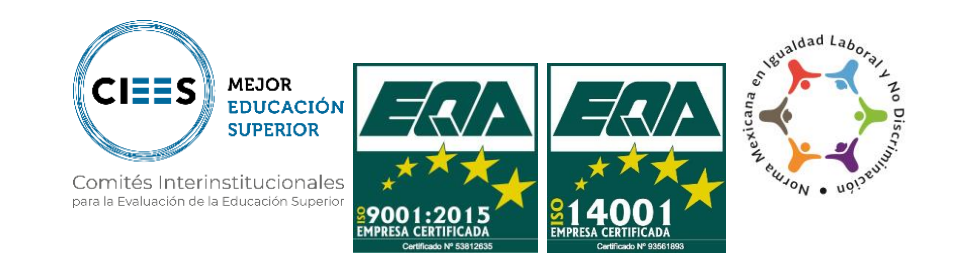

Calle Ampliación Luis Oropeza, No.5202. Col. Ampliación San Andrés Las Vegas. Amozoc, Puebla. C.P. 72980 Tel. (222) 168 80 37 / 168 83 58 / 890 13 92 / 890 35 45 Correo: rectoria@upamozo.edu.mx

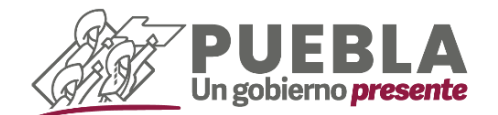

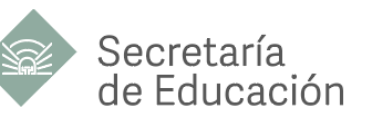

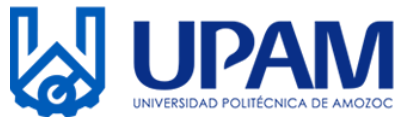

#### C) DESCARGA TU NÚMERO DE SEGURIDAD SOCIAL

El Número de Seguridad Social (NSS) es único, permanente e intransferible y lo puedes obtener o localizar a través de Internet, para ello debes tener a la mano tu CURP y una cuenta de correo electrónico personal.

1.- Ingresa a la siguiente página web:

https://serviciosdigitales.imss.gob.mx/gestionAsegurados-webexterno/asignacionNSS;JSESSIONIDASEGEXTERNO=6y1jK1qzIT8z4ox7z01ARGNGhV2lw9f8qY qDKfA2NAeRUzKWIGCn!-442283995

| C  a serviciosdigitales.imss.gob.mx/gestionAsegurados-web-externo/asignacionNSS;JSESSIONID/                                                   | SEGEXTERNO=6y1jK1qz  | zlT8z4ox7z01ARGNGhV | 2lw9f8qYqDi | KfA2NAe 🖞 | * | * 0 | 1 |
|----------------------------------------------------------------------------------------------------|----------------------|---------------------|-------------|-----------|---|-----|---|
|                                                                                                    |                      |                     | Trámites    | Gobierno  |   |     |   |
| Asignación o localización de NSS                                                                                                    |                      |                     |             |           |   |     |   |
| Paso 1<br>Iniciar trámite Ingresar domicilio Finalizar trá                                                                                    | imite                |                     |             |           |   |     |   |
| Para realizar la consulta o asignación de tu Número de Seguridad So<br>• CURP<br>• Correo electrónico válido, el cual será asociado a tu CURP | ocial (NSS), debes t | tener a la mano:    |             |           |   |     |   |
| CURP*: AOSM91091                                                                                                    | onsúltala aguí       | -                   |             |           |   |     |   |
| Correo electrónico*: manuel:                                                                                                    |                      | -                   |             |           |   |     |   |
| Confirma tu correo electrónico*: manuelt* grmail.com                                                                                          |                      | -                   |             |           |   |     |   |
| Escribe las letras de la imagen que se<br>muestre <sup>*</sup> : (Usa mayúsculas y minúsculas)                                                | 0 qTTv2EC            | -                   |             |           |   |     |   |
| Campos obligatorios                                                                                                    | Continuar            |                     |             |           |   |     |   |

Captura todos los datos indicados y da clic en **"Continuar".** 

2.- Mostrará la siguiente leyenda "Para continuar con su trámite le hemos enviado una liga de confirmación a su correo electrónico".

Si la leyenda no aparece, verifica nuevamente que todos los datos ingresados sean correctos de lo contrario no podrás continuar.

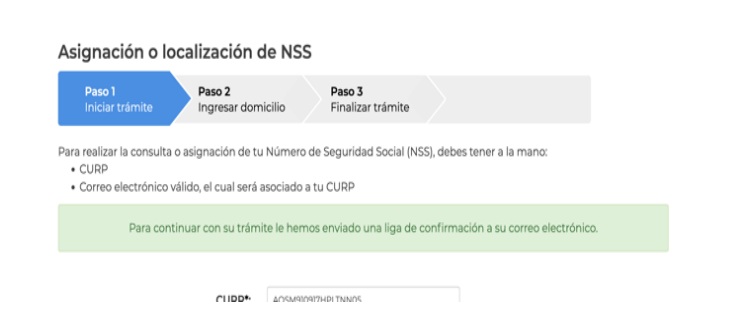

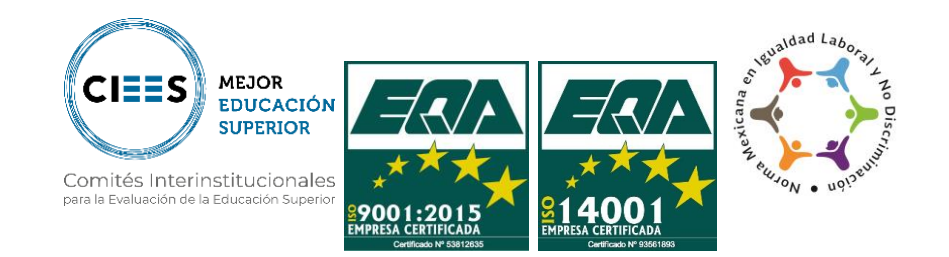

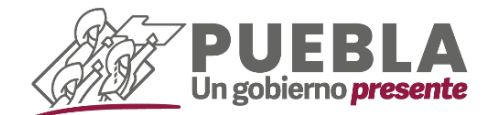

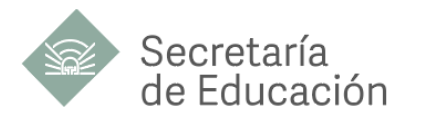

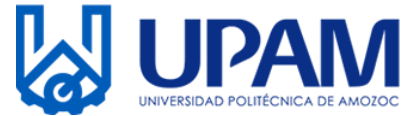

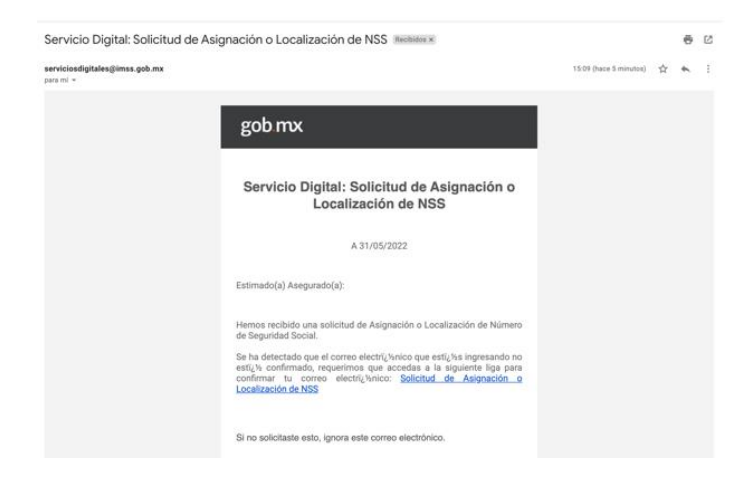

3.- Ingresa a tu correo, verifica la bandeja de entrada, localiza el correo con asunto "Servicio Digital: Solicitud de Asignación o Localización de NSS" y da clic en la liga, o bien sobre la frase "Solicitud de Asignación o Localización de NSS", este enlace te llevará a una nueva pestaña.

4.- Posteriormente da clic únicamente en el botón señalado de la opción **"Tarjeta de** Número de Seguridad Social" y descargará un formato en PDF.

| Asignación o localización de NSS |                             |                                  |        |          |            | Salir  |  |
|----------------------------------|-----------------------------|----------------------------------|--------|----------|------------|--------|--|
| Paso 1<br>Iniciar trámite        | Paso 2<br>Finalizar trámite | <ul> <li>*</li> </ul>            |        |          |            |        |  |
|                                  |                             | Tu NSS es: 1416918073            | 5      |          |            |        |  |
| ocumentos                        |                             |                                  |        |          |            |        |  |
| u Número de Seguridad            | Social (NSS) ha sido        | enviado a tu correo electrón     | nico.  |          |            |        |  |
| Folio                            | Fecha                       | Documento                        |        |          |            |        |  |
| 654028122410708240321            | 31/05/2022                  | Número de Seguridad Social       |        | $\times$ |            | Ŧ      |  |
| 654028122410708240321            | 31/05/2022                  | Tarjeta de Número de Seguridad S | Social | ×        | -          | +      |  |
|                                  |                             |                                  |        | /        |            |        |  |
|                                  |                             |                                  |        | Fir      | halizar ti | rámite |  |
|                                  |                             |                                  |        |          |            | _      |  |

Imprime

5.-

| gob.mx                           |                                                         |
|----------------------------------|---------------------------------------------------------|
|                                  | Instituto Mexicano del Seguro Social                    |
|                                  | Asignación o Localización de Número de Seguridad Social |
|                                  | Tarjeta de Número de Seguridad Social                   |
| Fecha:<br>Folio de la solicitud: | 31 de mayo de 2022                                      |
|                                  | Instituto Mexicano del Seguro Social                    |
|                                  | tu Número de Seguridad<br>Social es:                    |
|                                  | Asociado a la CURP:                                     |
|                                  | Imprime y recorta                                       |

descargado, "Tarjeta de Número de Seguridad Social". Adicionalmente a este proceso ta

el

documento

Adicionalmente a este proceso te llegará un correo extra con los documentos en formato PDF.

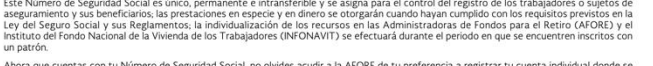

Abora que cuentas con tu Número de Seguridad Social, no olvides acudir a la AFORE de tu preferencia a registrar tu cuenta individual donde se depositariar tus aportaciones de Ahorro para el Retiro. También puedes hacerio via electrónica en: www.consar.gob.mx.en la sección "SAR en linea". Recuerda que es un dato que solicitará tu patrón o empresa al momento de contratare.

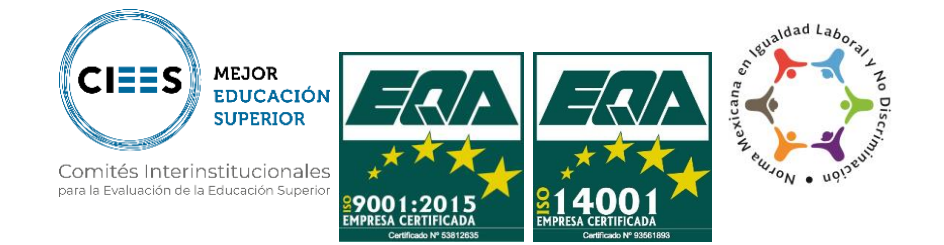